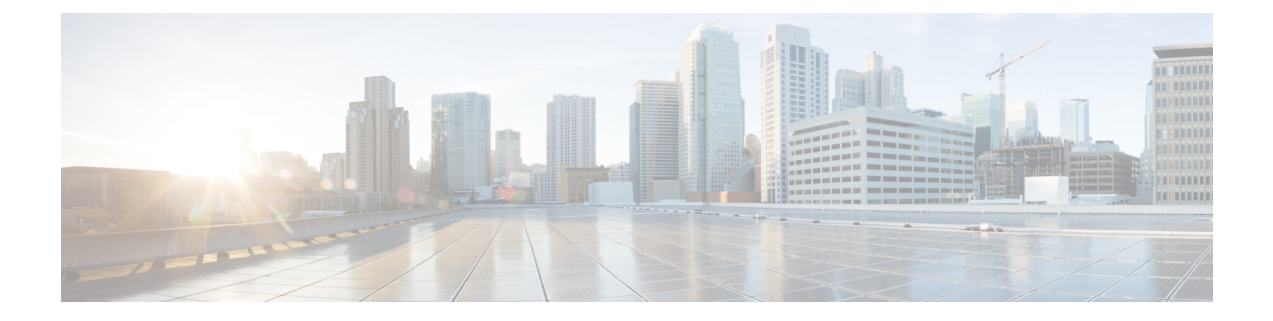

# Security between IM and Presence Service and Microsoft Lync Setup

This chapter is only applicable if you require a secure connection between the IM and Presence Service and Microsoft Lync.

- Security Certificate for Microsoft Lync Setup, on page 1
- Verify Certificate Setup for Server and Client Authentication, on page 5
- TLS Route for Microsoft Lync Setup, on page 6
- Set Up Microsoft Lync for TLSv1, on page 10
- Create New TLS Peer Subject for Microsoft Lync, on page 10
- Add TLS Peer to TLS Peer Subjects List, on page 11

# **Security Certificate for Microsoft Lync Setup**

# **Download CA Certification Chain**

Complete the following procedure to download the CA certification chain.

| Step 1 | Select Start > Run.                                                                         |
|--------|---------------------------------------------------------------------------------------------|
| Step 2 | Enter http:// <name ca="" issuing="" of="" server="" your="">/certsrv and select OK.</name> |
| Step 3 | From Select a task, select Download a CA certificate, certificate chain, or CRL.            |
| Step 4 | Select Download CA certificate chain.                                                       |
| Step 5 | Select Save in the File Download dialog box.                                                |
| Step 6 | Save the file on a hard disk drive on your server.                                          |

- **Note** The certificate file has an extension of .p7b. If you open this .p7b file, the chain will have the following two certificates:
  - name of Standalone root CA certificate
  - name of Standalone subordinate CA certificate (if any)

### What to do next

Install CA Certification Chain, on page 2

# **Install CA Certification Chain**

Complete the following procedure to install the CA certification chain.

# Before you begin

Download the CA certification chain.

| Step 1  | Select Start > Run.                                                                                                    |  |
|---------|----------------------------------------------------------------------------------------------------|--|
| Step 2  | Enter mmc and select OK.                                                                                                |  |
| Step 3  | Select File > Add/Remove Snap-in.                                                                                       |  |
| Step 4  | Select Add in the Add/Remove Snap-in dialog box.                                                                        |  |
| Step 5  | Select Certificates in the list of Available Standalone Snap-ins and select Add.                                        |  |
| Step 6  | Select Computer account and select Next.                                                                                |  |
| Step 7  | In the <b>Select Computer</b> dialog box, ensure Local computer: (the computer this console is running on) is selected. |  |
| Step 8  | Select Finish, select Close, and then select OK.                                                                        |  |
| Step 9  | Expand Certificates (Local Computer) in the left pane of the Certificates console.                                      |  |
| Step 10 | Expand Trusted Root Certification Authorities and right-click Certificates.                                             |  |
| Step 11 | Point to All Tasks and select Import.                                                                                   |  |
| Step 12 | Select Next in the Import Wizard.                                                                                       |  |
| Step 13 | Select <b>Browse</b> and locate the certificate chain on your computer.                                                 |  |
| Step 14 | Select <b>Open</b> and select <b>Next</b> .                                                                             |  |
| Step 15 | Leave the default value Place all certificates in the following store selected.                                         |  |
| Step 16 | Ensure <b>Trusted Root Certification Authorities</b> appears under the Certificate store.                               |  |
| Step 17 | Select Next and select Finish.                                                                                          |  |

### What to do next

Submit Certificate Request on CA Server, on page 3

#### **Related Topics**

Download CA Certification Chain, on page 1

# Submit Certificate Request on CA Server

Complete the following procedure to submit the certificate request on the CA server.

### Before you begin

Install the CA Certification Chain.

#### Procedure

| Step 1 | Select Start > All Programs > Microsoft Lync Server > Lync Server Management Shell. |
|--------|-------------------------------------------------------------------------------------|
|--------|-------------------------------------------------------------------------------------|

Enter the following command to create a certificate request for Microsoft Lync Server: Step 2

> Request-CsCertificate -New -Type Default -DomainName <FQDN of Lync Server> -Output c:\cert.csr -ClientEku \$true

- Step 3 From Microsoft Lync Server, enter the URL http://<name of your Issuing CA server>/certsrv.
- Step 4 Select Request a Certificate and then select Advanced certificate request.

- Step 5 Select Submit a certificate request by using a base-64-encoded CMC or PKCS #10 file, or submit a renewal request by using a base-64-encoded PKCS #7 file.
- Step 6 Open the file cert.csr from Step 2, on page 3 and copy all information in the file to the clipboard.
- Step 7 Paste the information from the file cert.csr to the Saved Request box in the certificate authority server and select Submit.

#### What to do next

Approve and Import Certificate, on page 3

#### **Related Topics**

Install CA Certification Chain, on page 2

# **Approve and Import Certificate**

Complete the following procedure to approve and import the certificate.

### Before you begin

Submit the Certificate Request on the CA Server.

## Procedure

| Step 1  | From the Certificate Authority Server, select Administrative Tools > Certificate Authority.                                                                                                    |  |
|---------|----------------------------------------------------------------------------------------------------|--|
| Step 2  | Select <b>Pending Requests</b> and find the new certificate in the list.                                                                                                    |  |
| Step 3  | Right-click on the new certificate and select All Tasks > Issue Certificate.                                                                                                    |  |
| Step 4  | From Microsoft Lync Server, enter the URL http:// <name ca="" issuing="" of="" server="" your="">/certsrv.</name>                                                                                                    |  |
| Step 5  | Select View the status of a pending certificate request.                                                                                                    |  |
| Step 6  | Select <b>Base 64 encoded</b> and download the certificate as a cer file extension to the Microsoft Lync server loca drive.                                                                                                    |  |
| Step 7  | Sign in as a member of the Administrators group to the same Microsoft Lync Server on which you created the certificate request.                                                                                                    |  |
| Step 8  | Start the Lync Server Deployment Wizard and select Install or Update Lync Server System.                                                                                                    |  |
| Step 9  | Select Run Again (beside Step 3: Request, Install, or Assign Certificates).                                                                                                    |  |
| Step 10 | From the Available Certificate Tasks page, select Import a certificate from a .p7b, pfx or .cer file.                                                                                                    |  |
| Step 11 | In the <b>Import Certificate</b> page, enter the full path and filename of the certificate that you retrieved from t Certificate Authority in Step 6, on page 4. Alternatively, you can select <b>Browse</b> to locate and select the fil |  |

### What to do next

Assign Imported Certificate, on page 4

### **Related Topics**

Submit Certificate Request on CA Server, on page 3

# **Assign Imported Certificate**

Complete the following procedure to assign the imported certificate.

### Before you begin

Approve and import the Certificate.

| Step 1 | From Microsoft Lync Server start the Lync Server Deployment Wizard.                                          |
|--------|----------------------------------------------------------------------------------------------------|
| Step 2 | Select Install or Update Lync Server System.                                                                 |
| Step 3 | Select Run Again in Step 3: Request, Install or Assign Certificates.                                         |
| Step 4 | From the Available Certificate Tasks page, select Assign an existing certificate.                            |
| Step 5 | From the Certificate Assignment page, select Next.                                                           |
| Step 6 | From the Advanced Certificate Usages page, select all checkboxes to assign the certificate for all usages.   |
| Step 7 | From the Certificate Store page, select the certificate that you requested and imported.                     |
| Step 8 | In the Certificate Assignment Summary page, review your settings, and select Next to assign the certificates |
|        |                                                                                                    |

**Step 9** From the wizard completion page, select **Finish**.

**Step 10** Open the Certificate snap-in on each server, select **Certificates (Local computer)** > **Personal** > **Certificates**, and verify that the certificate is listed in the **Details** pane.

### What to do next

Verify Certificate Setup for Server and Client Authentication, on page 5

### **Related Topics**

Approve and Import Certificate, on page 3

# **Verify Certificate Setup for Server and Client Authentication**

Complete the following procedure to verify that the certificate is properly configured for server and client authentication.

### Procedure

| Stop 1  | From Microsoft Lowe Comon start the Lowe Comon Daylormout Wiroud                                                                                                    |  |  |
|---------|----------------------------------------------------------------------------------------------------|--|--|
| Step I  | From Microsoft Lync Server, start the Lync Server Deployment Wizard.                                                                                                    |  |  |
| Step 2  | Select Install or Update Lync Server System.                                                                                                    |  |  |
| Step 3  | Select Run Again in Step 3: Request, Install or Assign Certificates.                                                                                                    |  |  |
| Step 4  | In the Certificate Wizard screen, highlight the Default certificate and select View.                                                                                                    |  |  |
| Step 5  | In the View Certificate screen, select View Certificate Details.                                                                                                    |  |  |
| Step 6  | In the Certificate screen, select the Details tab.                                                                                                    |  |  |
| Step 7  | From the Show drop-down list, select Extensions Only.                                                                                                    |  |  |
| Step 8  | Select <b>Enhanced Key Usage</b> and verify that the following are listed: Server Authentication (1.3.6.1.5.5.7.3.1) Client Authentication (1.3.6.1.5.5.7.3.2)                                                                                                    |  |  |
| Step 9  | Select Start > All Programs > Microsoft Lync Server > Lync Server Management Shell.                                                                                                    |  |  |
| Step 10 | Enter the following command to view the certificate from Microsoft Lync Server: Get-CsCertificate                                                                                                    |  |  |
| Step 11 | Verify that the Default certificate is present and similar to the following:                                                                                                    |  |  |
|         | <pre>Issuer : CN=ne00la-lynccaNotAfter<br/>NotAfter : 6/16/2012 2:18:20 PM<br/>NotBefore : 6/16/2011 2:08:20 PM<br/>SerialNumber : 152E466D000000000C<br/>Subject : CN=pooll.rcdnlync.com<br/>AlternativeNames : {sip.rcdnlync.com, ne011a-lyncent.rcdnlync.com, pool1.rcdnlync.com}<br/>Thumbprint : 84BED88F2BFBB463CB4CBC328DAA6FD3A5E0677B<br/>Use : Default</pre> |  |  |

## What to do next

TLS Route for Microsoft Lync Setup, on page 6

# **TLS Route for Microsoft Lync Setup**

Set up the following items to configure a TLS route for IM and Presence Service on Microsoft Lync:

- static routes
- application pools
- Microsoft Remote Call Control (RCC) application

After you set up a TLS route for IM and Presence Service on Microsoft Lync, commit the topology and restart the front-end service.

# Set Up Static Route

Complete the following procedure to configure the static route.

### Procedure

| Step 1 | Select Start > All Programs > Microsoft Lync Server > Lync Server Management Shell.                                                                               |  |
|--------|----------------------------------------------------------------------------------------------------|--|
| Step 2 | If there is a TCP route, remove it with the following command:                                                                                                    |  |
|        | Remove-CsStaticRoutingConfiguration -Identity Global                                                                                                    |  |
| Step 3 | Enter the following command to create a static TLS route:                                                                                                    |  |
|        | <pre>\$tlsRoute = New-CsStaticRoute -TLSRoute -Destination <fqdn cup="" server=""> -Port 5062 -MatchUri *.rcdnlync.com -UseDefaultCertificate \$true</fqdn></pre> |  |
| Step 4 | At the prompt, enter the following command to load the static route into the Lync server.                                                                         |  |
|        | Set-CsStaticRoutingConfiguration -Route @{Add=\$tlsRoute}                                                                                                    |  |
| Step 5 | Verify the new system configuration by entering the following command:                                                                                            |  |
|        | Get-CsStaticRoutingConfiguration                                                                                                    |  |

The following table describes the parameters that you use to insert a new static route for Lync server.

#### Table 1: Static route parameters

| Parameter         | Description                                                                                                    |
|-------------------|----------------------------------------------------------------------------------------------------|
| \$tlsRoute        | The name of the variable. It can be named anything but it must begin with a $\mathfrak{s}$ and mach the reference in the Set command. |
| New-CsStaticRoute | The internal command that populates the static route to a variable.                                                                   |
| -TLSRoute         | This parameter configures the route as TLS.                                                                                           |
| -Destination      | The FQDN of theIM and Presence Service node.                                                                                          |

| Parameter                     | Description                                                                                                    |
|-------------------------------|----------------------------------------------------------------------------------------------------|
| -Port                         | The port to which the IM and Presence Service node listens. For TLS, the port is 5062.                                                                                                    |
| -MatchUri                     | This value is a wildcard, denoted by an asterisk (*),<br>followed by a domain. It is compared to the Line<br>Server URI value that is specified for each user in the<br>Lync Control Panel. See Enable Users in Lync Server<br>Control Panel. |
| -UseDefaultCertificate        | This value is set to True to instruct the static route to use the default certificate.                                                                                                    |
| -CsStaticRoutingConfiguration | The internal command to move parameter values to the routing database.                                                                                                    |
| -Route                        | This parameter takes the parameters in the variable and adds the static route.                                                                                                    |

### What to do next

Set Up Application Pool, on page 7

# **Set Up Application Pool**

The following procedure sets up an application pool that is referenced by the Lync server (registrar). It also links the site information to this pool.

| Step 1 | Select Start > All Programs > Microsoft Lync Server > Lync Server Management Shell.                                                                                            |  |
|--------|----------------------------------------------------------------------------------------------------|--|
| Step 2 | Enter the following command to remove any existing TCP application pool:                                                                                                    |  |
|        | Remove-CsTrustedApplicationPool -Identity TrustedApplicationPool: <ip_address_cupserver></ip_address_cupserver>                                                                |  |
| Step 3 | Enter the following command to create the application pool:                                                                                                    |  |
|        | New-CsTrustedApplicationPool -Identity <fqdn cup="" server=""> -Registrar <fqdn of="" pool=""> -site 1<br/>-ThrottleAsServer \$true -TreatAsAuthenticated \$true</fqdn></fqdn> |  |
| Step 4 | Select Y at the prompt.                                                                                                    |  |
| Step 5 | Verify the new system configuration by entering the following command:                                                                                                    |  |
|        | Get-CsTrustedApplicationPool                                                                                                    |  |
|        | The following table describes the parameters that you use to configure the application pool.                                                                                   |  |

| Parameter                    | Description                                                                  |
|------------------------------|------------------------------------------------------------------------------|
| New-CsTrustedApplicationPool | The internal command that adds the application pool.                         |
| -Identity                    | The FQDN of the IM and Presence Service node.                                |
| -Registrar                   | The reference name of the pool. It can also be the FQDN of the Lync server.  |
| -Site                        | The numeric value of the site.                                               |
|                              | TipYou can find the site ID with the<br>Get-CsSite Management Shell command. |
| -TreatAsAuthenticated        | Always set this value to \$True                                              |
| -ThrottleAsServer            | Always set this value to \$True                                              |

#### Table 2: Application pool parameters

# What to do next

Set Up RCC Application, on page 8

# Set Up RCC Application

The following procedure adds the Microsoft Remote Call Control (RCC) application to the pool.

| Step 1<br>Step 2 | Select <b>Start</b> > <b>All Programs</b> > <b>Microsoft Lync Server</b> > <b>Lync Server Management Shell</b> .<br>Enter the following command to remove any existing TCP application:                                       |
|------------------|----------------------------------------------------------------------------------------------------|
| -                | Remove-CsTrustedApplication -Identity <fqdn and="" im="" of="" presence="" server="">/urn:application:rcc</fqdn>                                                                                                    |
| Step 3           | Enter the following command to add the RCC application to the pool:                                                                                                    |
|                  | New-CsTrustedApplication -ApplicationID RCC -TrustedApplicationPoolFqdn <fqdn and<br="" im="" of="">Presence server&gt; -Port 5062</fqdn>                                                                                     |
| Step 4<br>Step 5 | Select Y at the prompt.<br>Verify the new system configuration by entering the following command:<br>Get-CsTrustedApplication<br>The following table describes the parameters that you use to configure the application pool. |
|                  | Table 3: Application configuration parameters                                                                                                    |

| Parameter                | Description                                         |
|--------------------------|-----------------------------------------------------|
| New-CsTrustedApplication | The internal command that adds the RCC application. |

| Parameter                   | Description                                                                                   |  |
|-----------------------------|-----------------------------------------------------------------------------------------------|--|
| -ApplicationID              | The name of the application, for example, RCC.                                                |  |
| -TrustedApplicationPoolFQDN | The FQDN of the IM and Presence Service node.                                                 |  |
| -Port                       | The SIP TLS listening port of the IM and Presence<br>Service node. For TLS, the port is 5062. |  |

# What to do next

Commit Lync Server Setup, on page 9

# **Commit Lync Server Setup**

This procedure describes how to commit the topology and restart the front-end service.

## Procedure

| Step 1 | In the Lync Server Management Shell enter the following command to enable the topology: Enable-CsTopology                                  |                                                                          |  |  |  |
|--------|----------------------------------------------------------------------------------------------------|--------------------------------------------------------------------------|--|--|--|
|        |                                                                                                    |                                                                          |  |  |  |
| Step 2 | Enter the following command to output the topology to an XML file called rcc.xml and save it to the C drive:                               |                                                                          |  |  |  |
|        | Get-CsTopology -AsXml   Out-File C:\rcc.xml                                                                                                |                                                                          |  |  |  |
|        | Note                                                                                                    | You can select any name and location to output the topology information. |  |  |  |
| Step 3 | Open the                                                                                                    | e rcc.xml file.                                                          |  |  |  |
| Step 4 | In the <b>Cluster Fqdn</b> section, change the IPAddress parameter from "<0.0.0.0>" to the IP Address of the IM and Presence Service node. |                                                                          |  |  |  |
| Step 5 | Save the                                                                                                    | rcc.xml file.                                                            |  |  |  |
| Step 6 | Enter the following command in the Lync Server Management Shell:                                                                           |                                                                          |  |  |  |
|        | Publish                                                                                                    | -CsTopology -FileName C:\rcc.xml                                         |  |  |  |
| Step 7 | Enter the following command to restart the front-end service:                                                                              |                                                                          |  |  |  |
|        | Restart                                                                                                    | -Service RtcSrv                                                          |  |  |  |

# What to do next

Set Up Microsoft Lync for TLSv1, on page 10

# Set Up Microsoft Lync for TLSv1

IM and Presence Service only supports TLSv1 so you must configure Microsoft Lync to use TLSv1. This procedure describes how to configure FIPS-compliant algorithms on Microsoft Lync to ensure that Microsoft Lync sends TLSv1 with TLS cipher TLS\_RSA\_WITH\_3DES\_EDE\_CBC\_SHA.

#### Procedure

| Step 1 | Select Start > Administrative Tools > Local Security Policy.                                       |
|--------|----------------------------------------------------------------------------------------------------|
| Step 2 | Select Security Settings in the console tree.                                                      |
| Step 3 | Select Local Policies.                                                                             |
| Step 4 | Select Security Options.                                                                           |
| Step 5 | Double-click the FIPS security setting in the <b>Details</b> pane and modify the security setting. |
| Step 6 | Select <b>OK</b> .                                                                                 |
| Step 7 | Restart the Windows Server for the change to the FIPS security setting to take effect.             |
|        |                                                                                                    |

#### What to do next

Create New TLS Peer Subject for Microsoft Lync, on page 10

# Create New TLS Peer Subject for Microsoft Lync

Complete the following procedure to create a new TLS Peer Subject for Microsoft Lync on IM and Presence Service.

| Procedure                                                                                                    |
|----------------------------------------------------------------------------------------------------|
| Select Cisco Unified CM IM and Presence Administration > IM and Presence > Security > TLS Peer Subjects.     |
| Select Add New.                                                                                              |
| In the <b>Peer Subject Name</b> field, enter the subject CN of the certificate that Microsoft Lync presents. |
| In the <b>Description</b> field, enter the name of the Microsoft Lync server.                                |
| Select Save.                                                                                                 |

### What to do next

Add TLS Peer to TLS Peer Subjects List, on page 11

# **Add TLS Peer to TLS Peer Subjects List**

Complete the following procedure to add the TLS Peer to the selected TLS Peer Subjects list on IM and Presence Service.

### Before you begin

Create a new TLS Peer Subject for Microsoft Lync on IM and Presence Service.

### Procedure

- Step 1 Select Cisco Unified CM IM and Presence AdministrationSystemSecurityTLS Context Configuration.
- Step 2 Select Find.
- Step 3 Select Default\_Cisco\_UPS\_SIP\_Proxy\_Peer\_Auth\_TLS\_Context.

The TLS Context Configuration window displays.

- **Step 4** From the list of available TLS ciphers, select **TLS\_RSA\_WITH\_3DES\_EDE\_CBC\_SHA**.
- **Step 5** Select the right arrow to move this cipher to **Selected TLS Ciphers**.
- Step 6 Check Disable Empty TLS Fragments.
- **Step 7** From the list of available TLS peer subjects, select the TLS peer subject that you configured.
- **Step 8** Select the right arrow to move it to **Selected TLS Peer Subjects**.
- Step 9 Select Save.

### What to do next

Lync Remote Call Control Installation